Πανεπιστήμιο Πατρών Πολυτεχνική Σχολή

Τμήμα Μηχανολόγων & Αεροναυπηγών Μηχανικών Εργαστήριο Συστημάτων Παραγωγής & Αυτοματισμού

# ΜΗΧΑΝΟΛΟΓΙΚΟ ΣΧΕΔΙΟ Ι

# AutoCAD 2022 - Tutorial

## Πάτρα 2022

- Laboratory for Manufacturing Systems and Automation

#### ʹΆσκηση

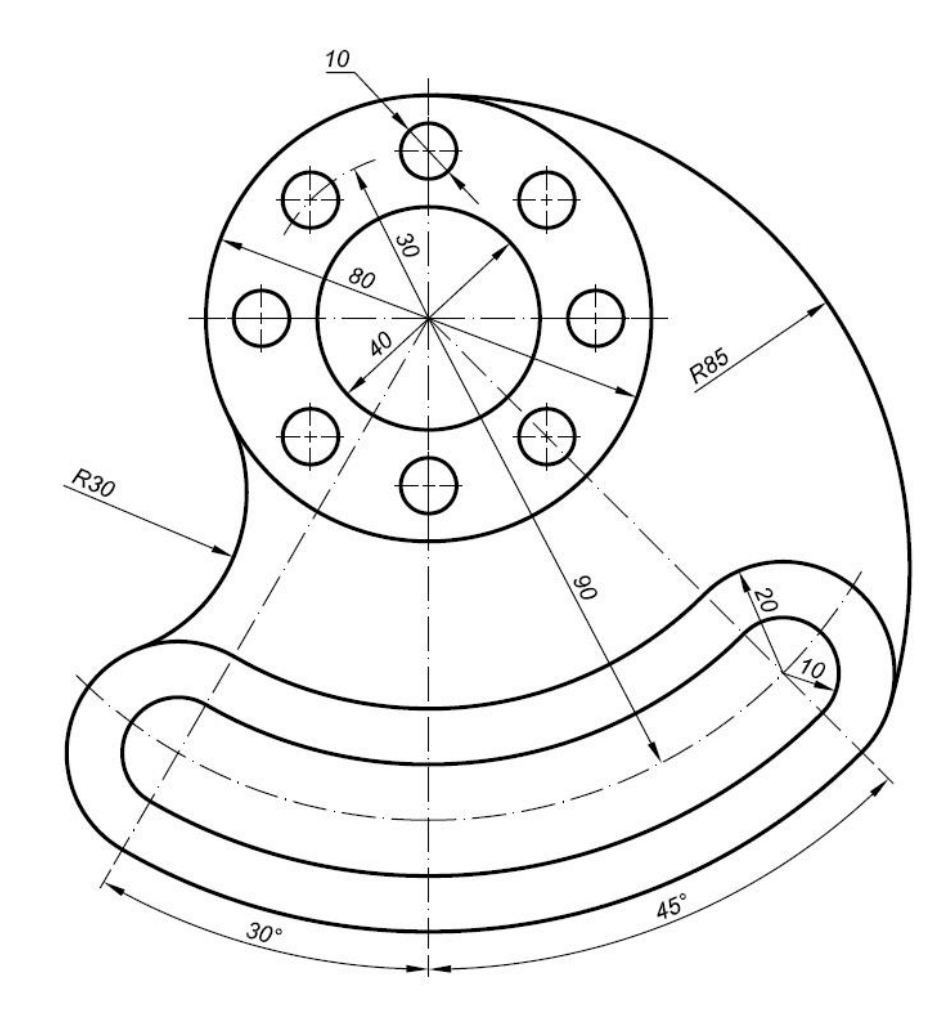

LMS

<u>BHMA 1</u>: Άνοιγμα πρότυπου σχεδίου (Template) από την ιστοσελίδα του εργαστηρίου <u>www.lms.mech.upatras.gr</u>
<u>Εκτέλεση</u>:File → Open → Επιλέξτε το κατάλληλο φάκελο μέσα στο οποίο έχετε αποθηκεύσει το αρχείο
``Template\_A3\_Landscape.dwg``→ Επιλέξτε το αρχείο Template\_A3\_Landscape.dwg → Πατήστε Open

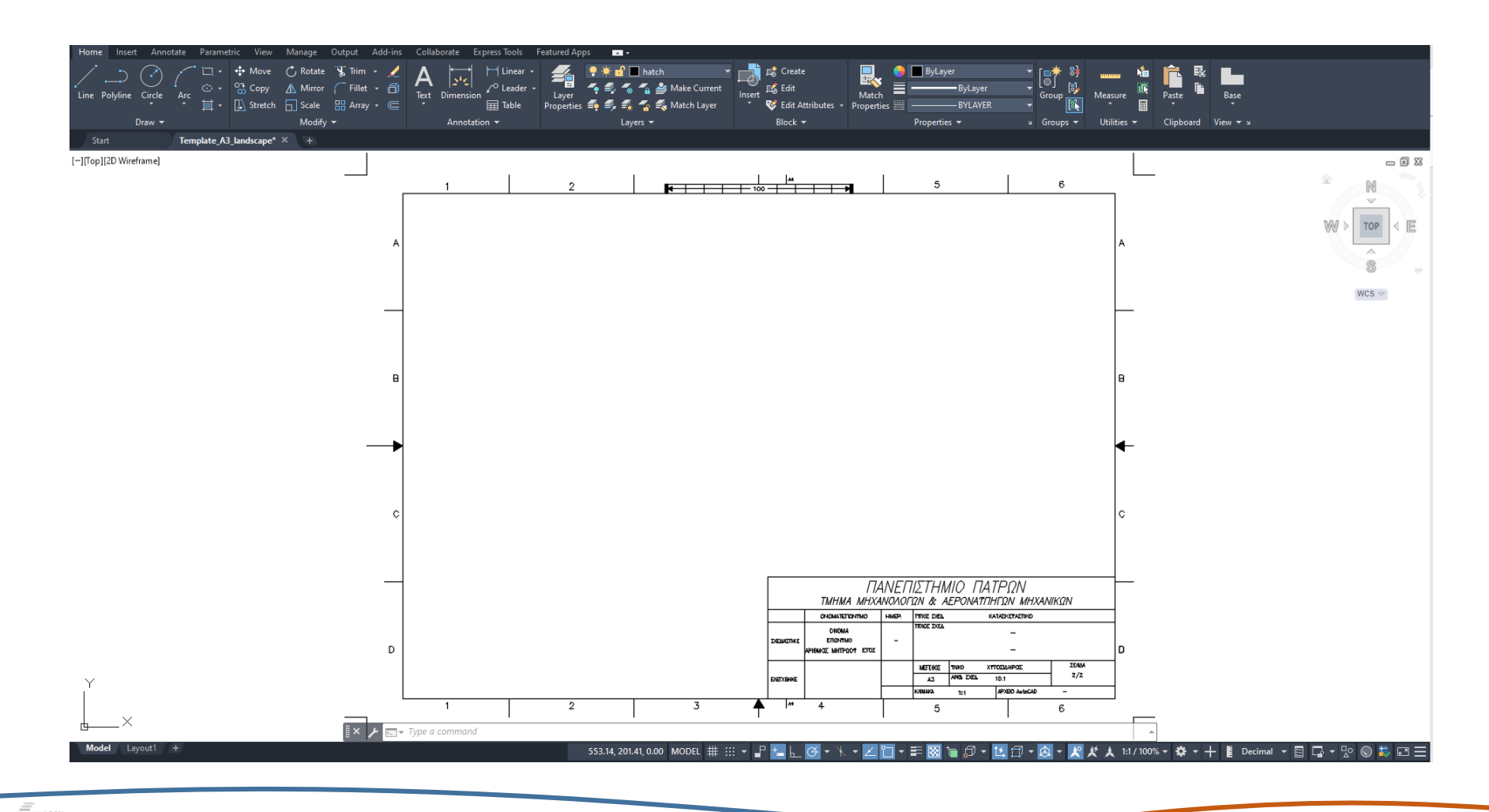

BHMA 2 : Δημιουργία του εσωτερικού κύκλου με διάμετρο Φ40 Εκτέλεση : Circle → Center, Diameter → Δοιστερό κλικ στην οθόνη στο ση

Εκτέλεση : Circle → Center, Diameter → Αριστερό κλικ στην οθόνη στο σημείο που θέλω να είναι το κέντρο του κύκλου → Command Box (CB) 40

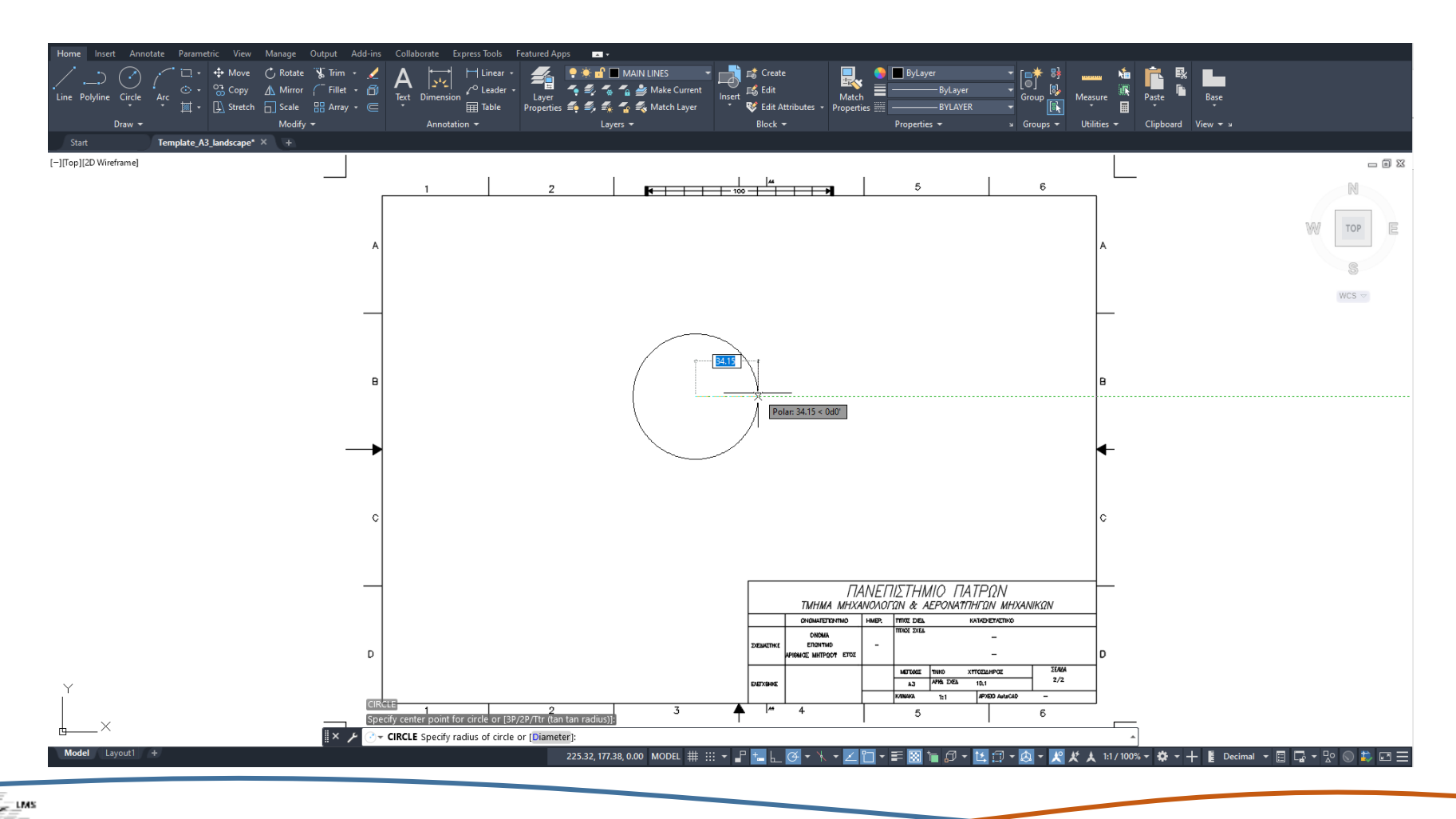

BHMA 3 : Δημιουργία του εξωτερικού κύκλου με διάμετρο Φ80 <u>Εκτέλεση</u> : Circle → Center, Radius → Αριστερό κλικ στην οθόνη στο ίδιο που είναι το κέντρο του κύκλου Φ40 → (CB) 40

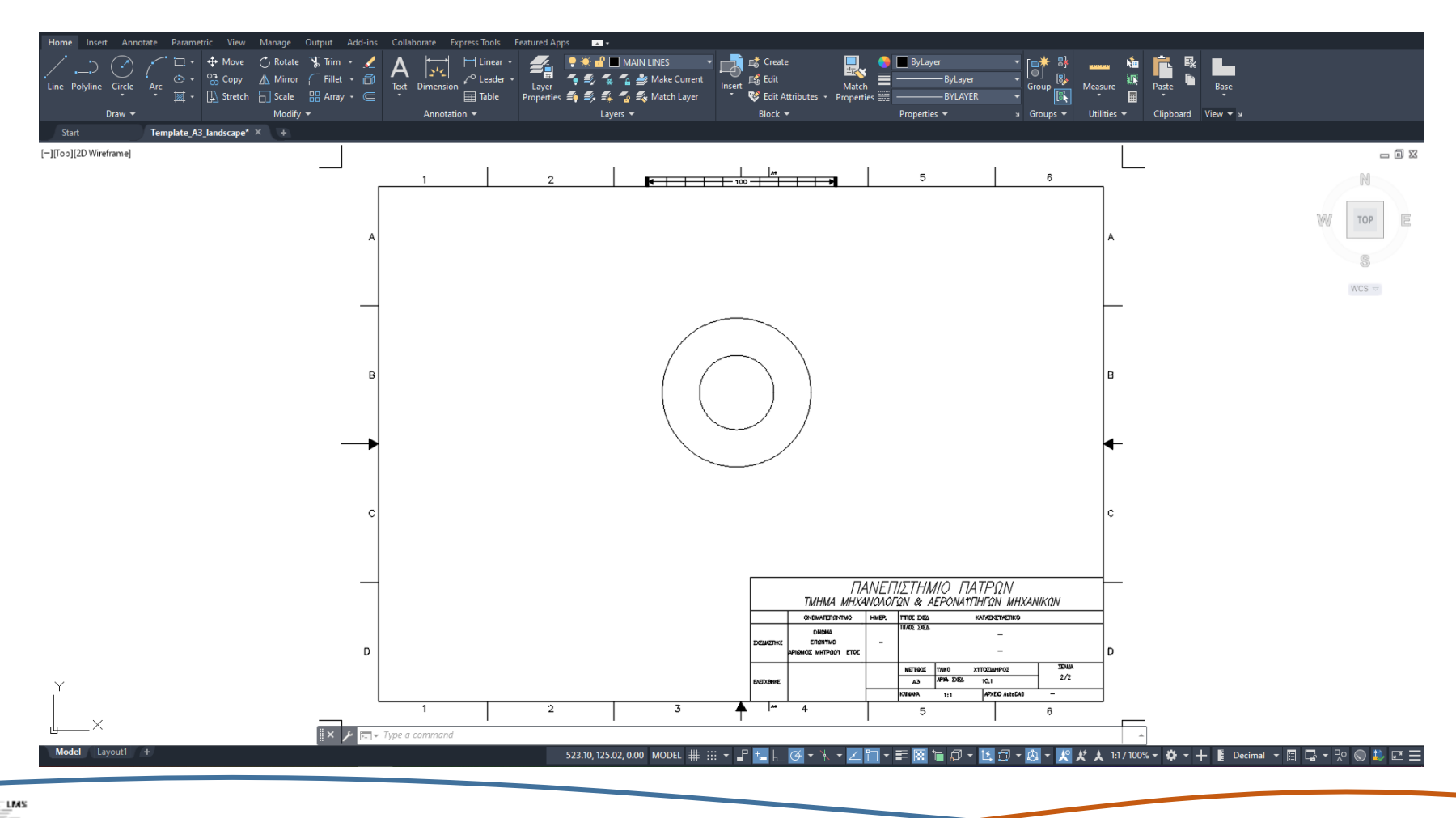

<u>BHMA 4</u>: Δημιουργία βοηθητικής γραμμής για τον σχεδιασμό των 8 κύκλων με Διάμετρο Φ10
<u>Εκτέλεση</u>: Line → Αριστερό κλικ στην οθόνη στο ίδιο σημείο που είναι το κέντρο των άλλων 2
κύκλων → Μετακινούμε το mouse κατακόρυφα προς τα πάνω και πληκτρολογούμε (CB) 30 → Esc

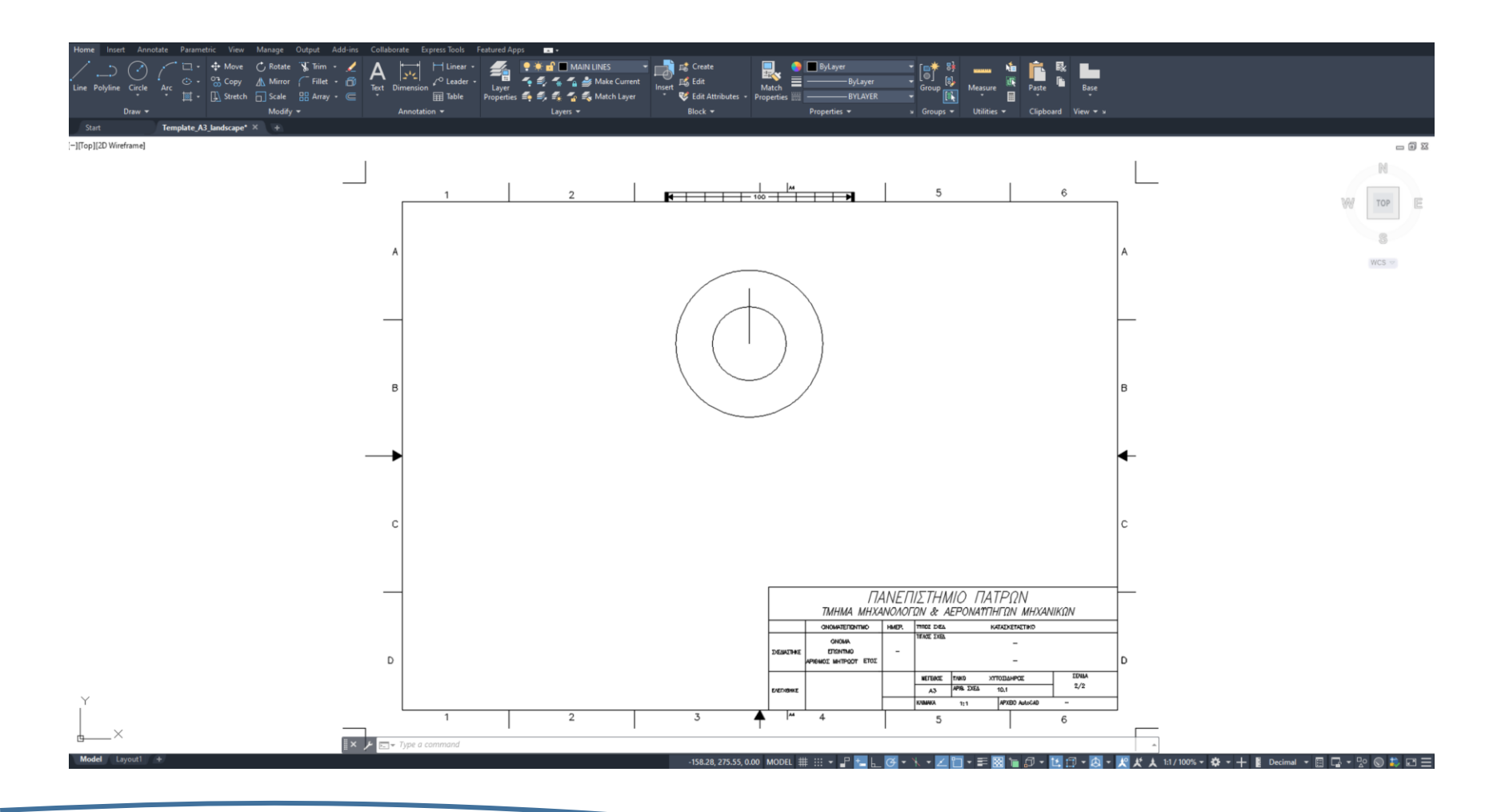

**<u>BHMA 5</u>** : Δημιουργία των 8 κύκλων με Διάμετρο Φ10

**Εκτέλεση** : Circle → Center, Radius → Αριστερό κλικ στο τέλος του ευθύγραμμού τμήματος που

δημιουργήσαμε στο Βήμα 4 →(CB) 5

Array → Polar Array → Eπιλέξτε με το mouse το κύκλο Φ10 και μετά πατήστε Enter → Eπιλέγουμε το κέντρο των κύκλων →(CB) items → (CB) 8 → Enter

Επιλέγουμε την βοηθητική γραμμή και πατάμε Delete

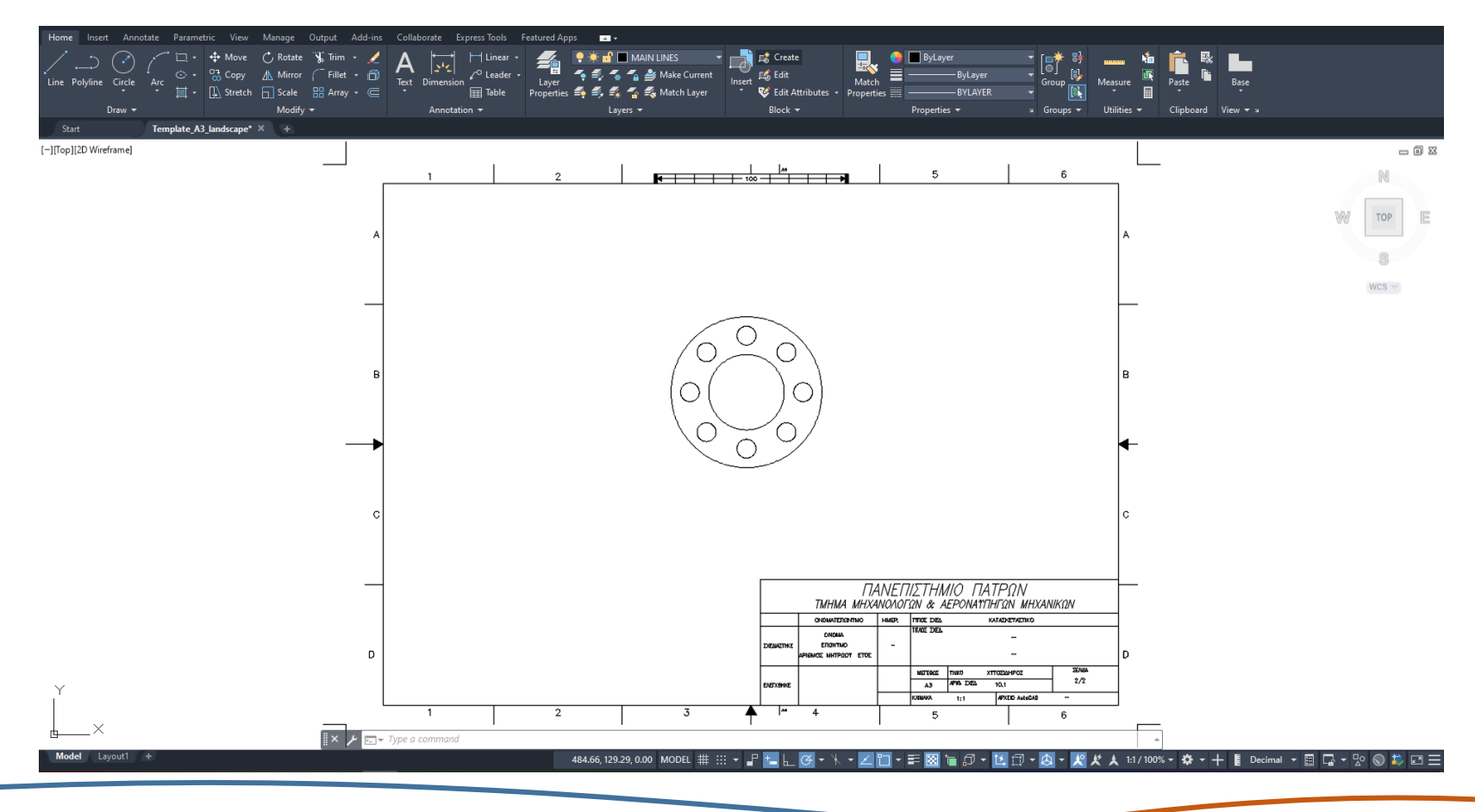

<u>BHMA 6</u>: Δημιουργία βοηθητικής γραμμής για τον σχεδιασμό του τόξου R90
<u>Εκτέλεση</u>: Line → Αριστερό κλικ στην οθόνη στο ίδιο σημείο που είναι το κέντρο του κύκλου (Φ80) → Μετακινούμε το mouse κατακόρυφα προς τα κάτω και πληκτρολογούμε (CB) 90 →Esc

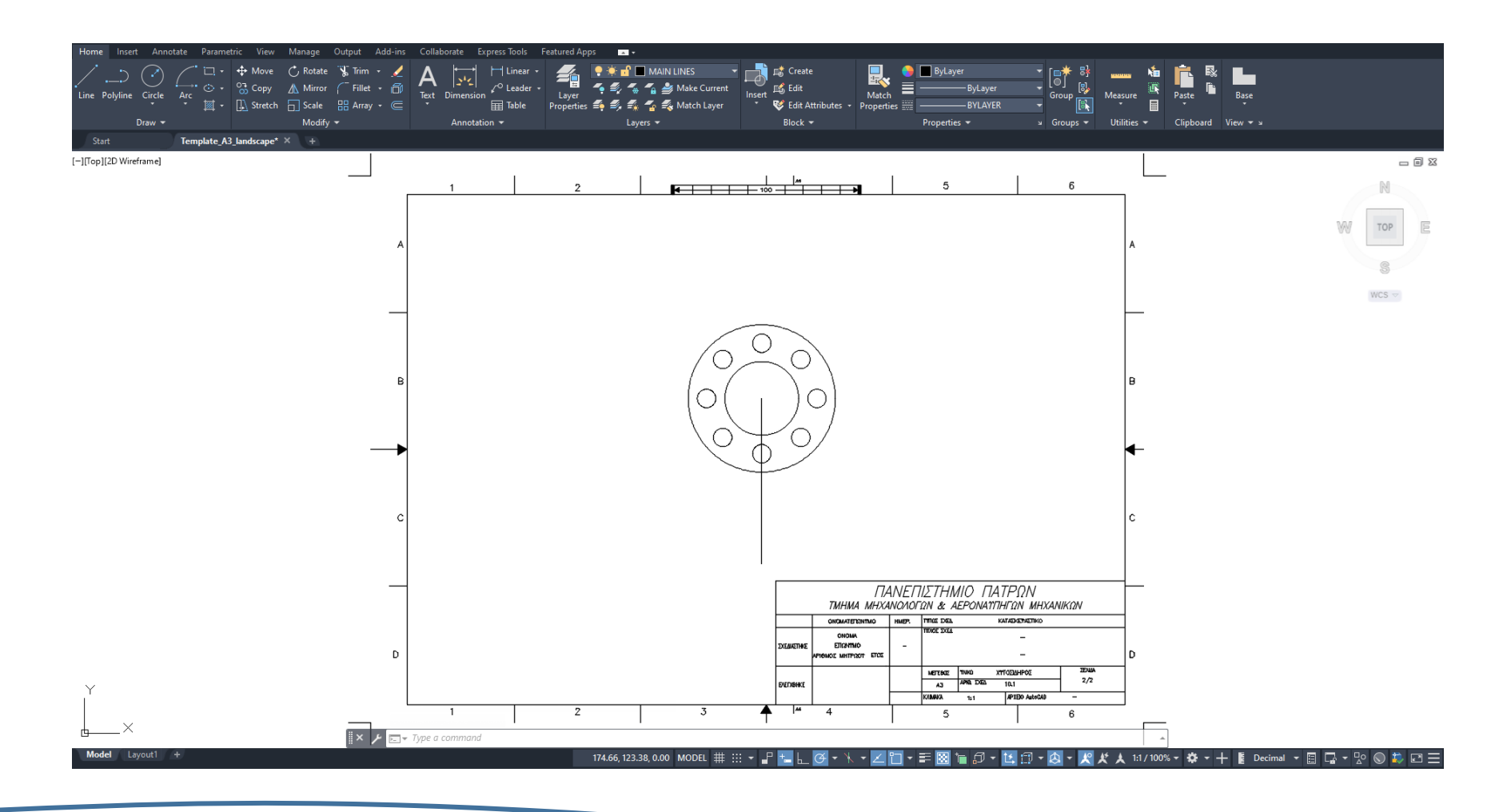

<u>BHMA 7</u> : Δημιουργία βοηθητικής γραμμής για τον σχεδιασμό του τόξου R90 <u>Εκτέλεση</u>: Rotate → επιλέγουμε την ευθεία που κατασκευάσαμε στο προηγούμενο βήμα → Enter → επιλογή πάλι του σημείου που είναι το κέντρο του κύκλου Φ80 → (CB) -30

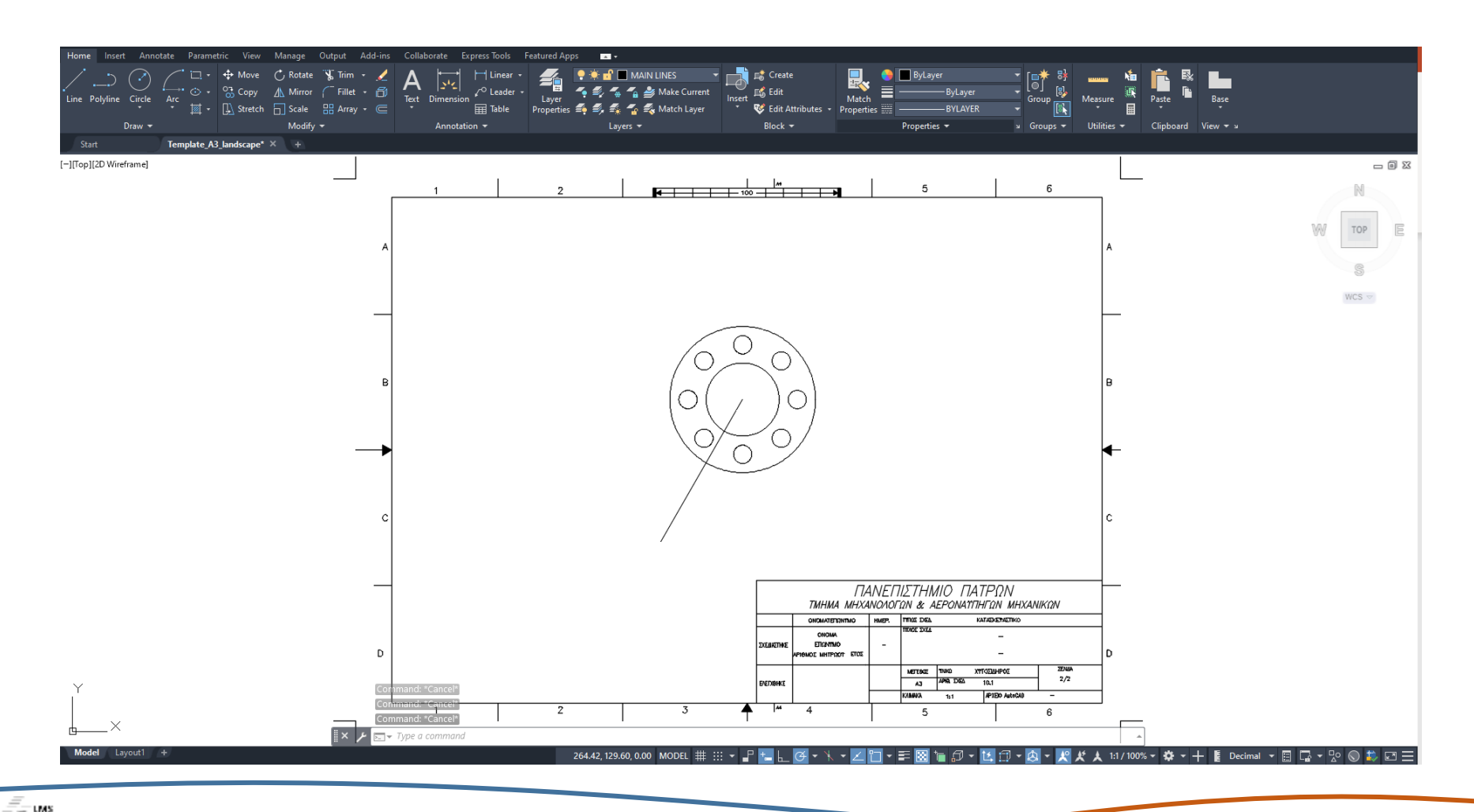

Laboratory for Manufacturing Systems and Automation

<u>BHMA 8</u> : Δημιουργία βοηθητικής γραμμής για τον σχεδιασμό του τόξου R90
<u>Εκτέλεση</u>: Line → Αριστερό κλικ στην οθόνη στο ίδιο σημείο που είναι το κέντρο του κύκλου (Φ80) → Μετακινούμε το mouse κατακόρυφα προς τα κάτω και πληκτρολογούμε (CB) 90 →Esc

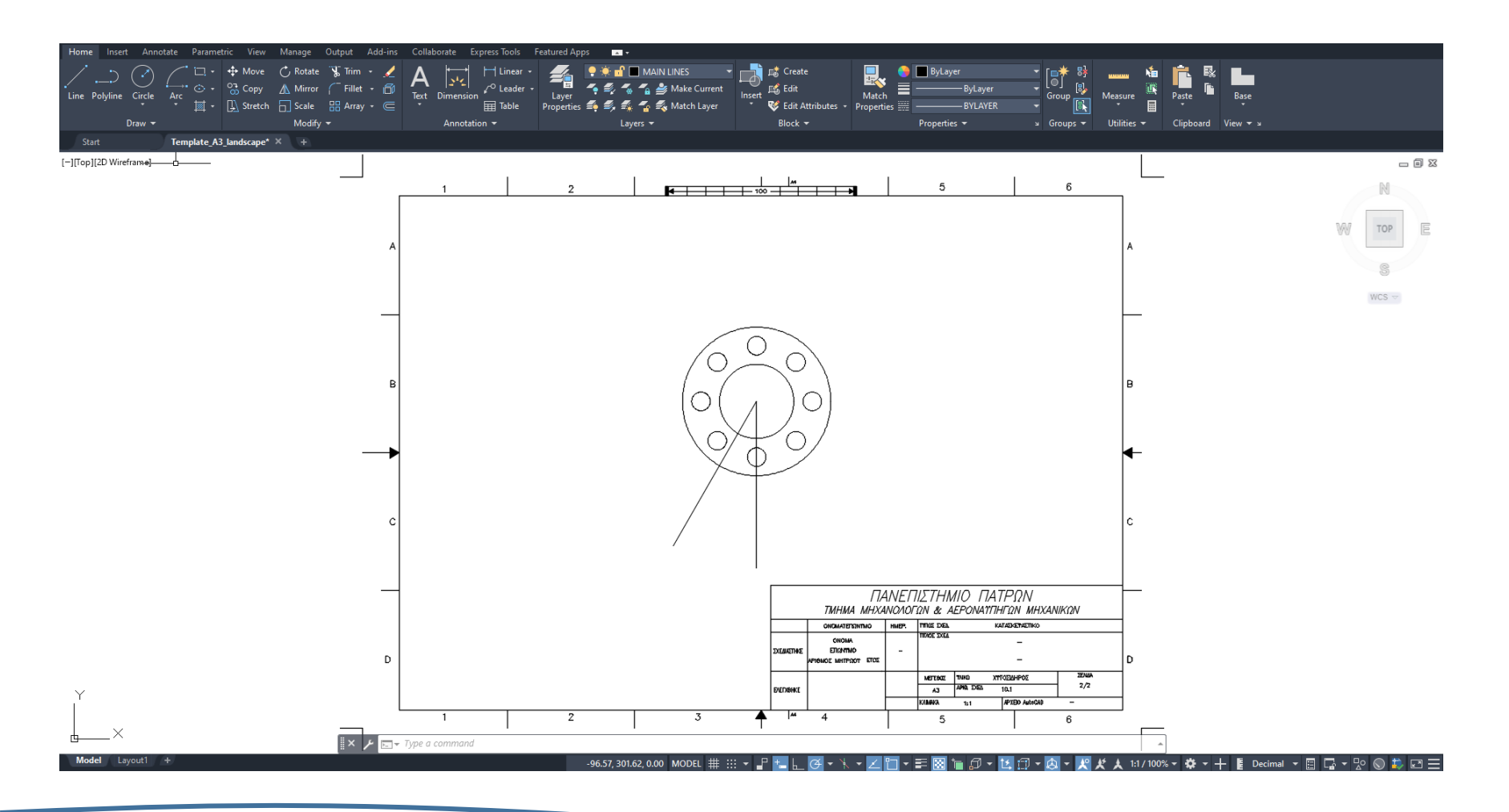

<u>BHMA 9</u>: Δημιουργία βοηθητικής γραμμής για τον σχεδιασμό του τόξου R90
<u>Εκτέλεση</u>: Rotate → επιλέγουμε την ευθεία που κατασκευάσαμε στο προηγούμενο βήμα → Enter → επιλογή πάλι του σημείου που είναι το κέντρο του κύκλου Φ80 → (CB) 45

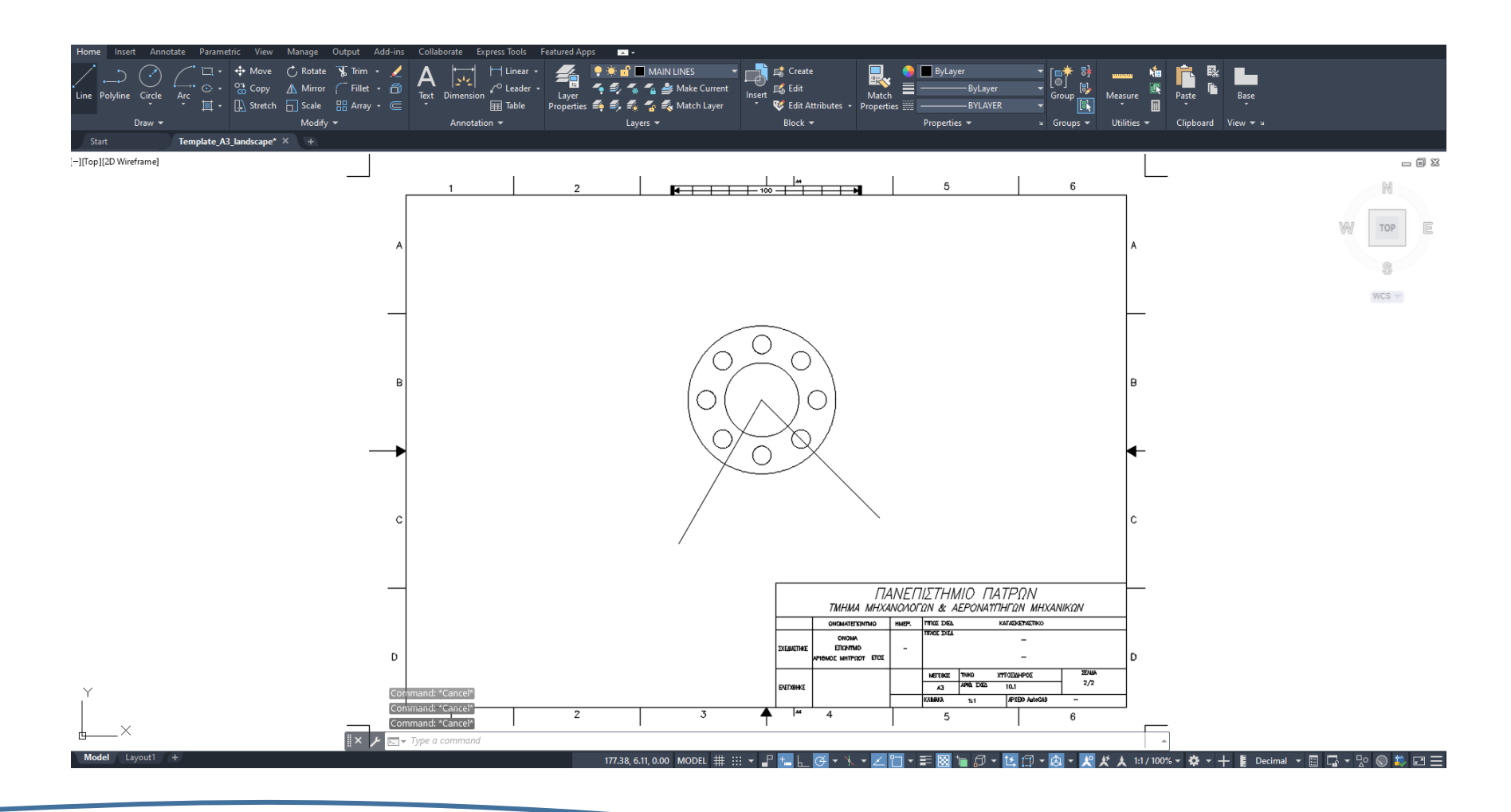

**<u>BHMA 10</u>** : Δημιουργία του τόξου R90

Εκτέλεση: Arc → Start, End, Radius → Επιλέγουμε το άκρο της αριστερής βοηθητικής ευθείας → Επιλέγουμε το άκρο της δεξιάς βοηθητικής ευθείας → Μετακινούμε το Mouse αριστερά και προς τα κάτω λίγο → (CB) 90

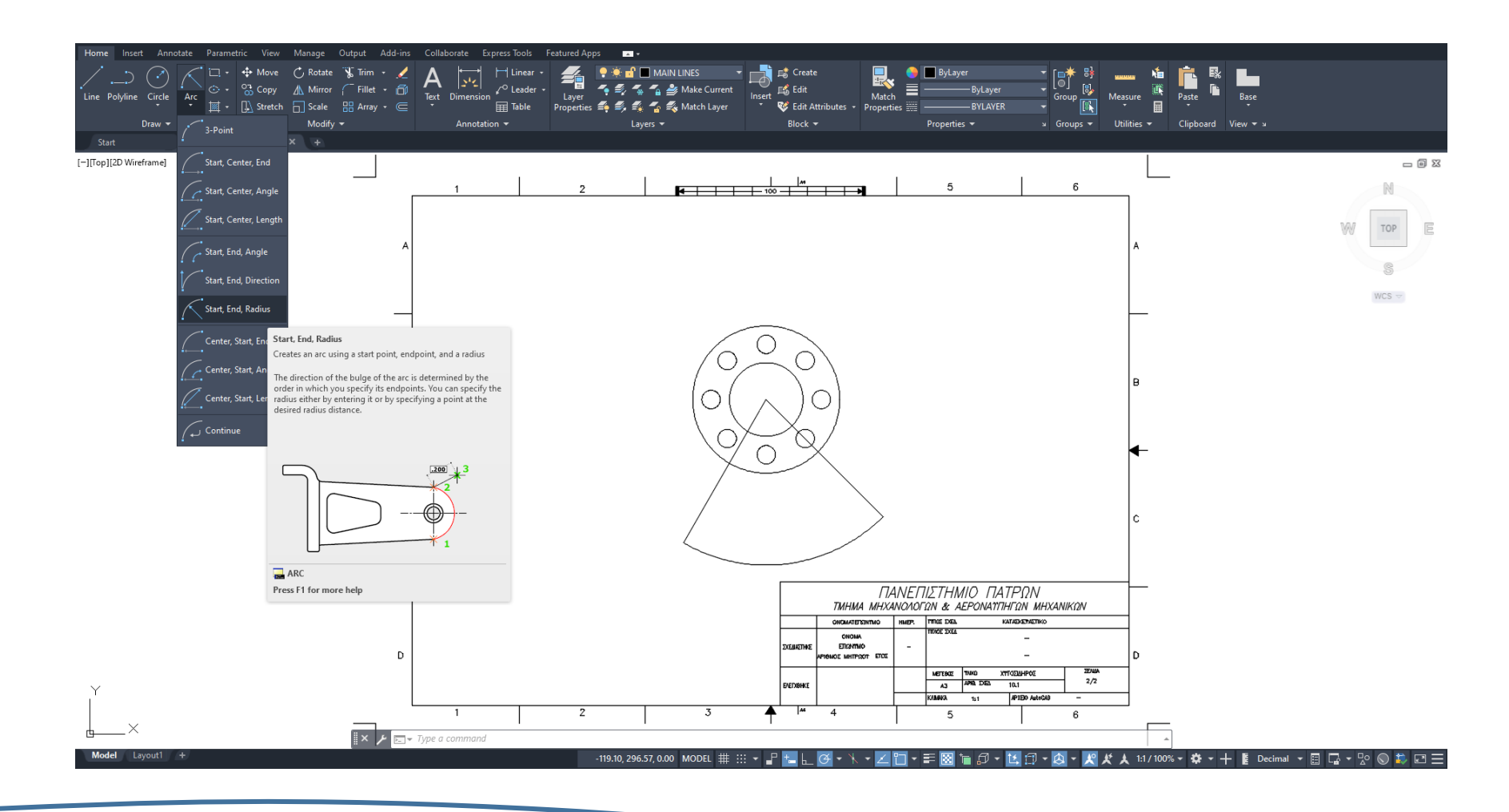

<u>BHMA 11</u> : Δημιουργία του τόξου R80
<u>Εκτέλεση</u>: Offset → (CB) 10 → Επιλέγουμε το τόξο R90 → Μετακινούμε το mouse και κάνουμε κλικ πάνω από το τόξο R90

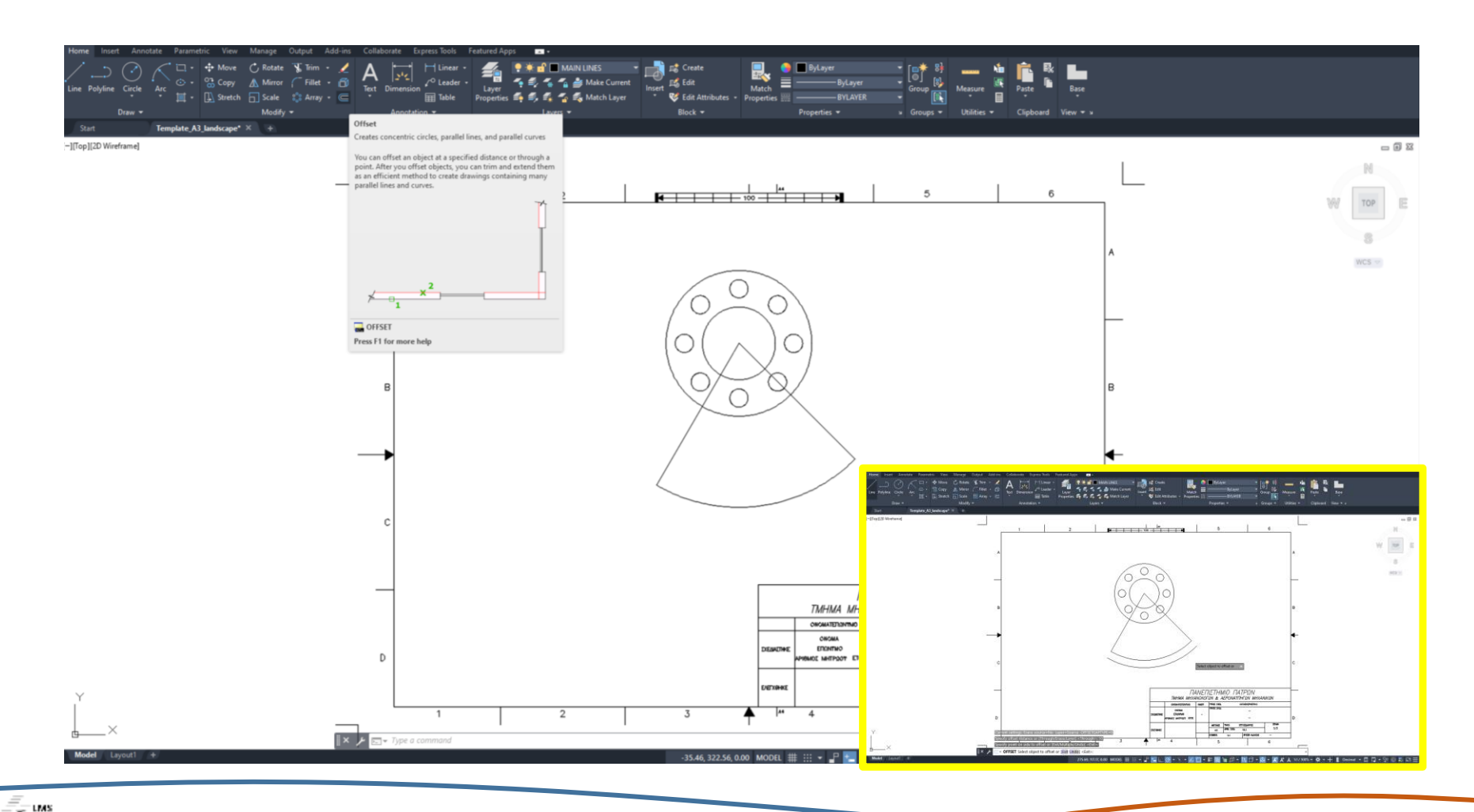

**<u>BHMA 12</u>** : Δημιουργία του τόξου R70, R100, R110

Εκτέλεση: Offset → (CB) 10 → Επιλέγουμε το τόξο R90 → Μετακινούμε το mouse και κάνουμε κλικ κάτω από το τόξο R90.

Επαναλαμβάνουμε την ίδια διαδικασία αντίστοιχα για τα τόξα R70 και R110, επιλέγουμε τις δύο βοηθητικές γραμμές και πατάμε Delete

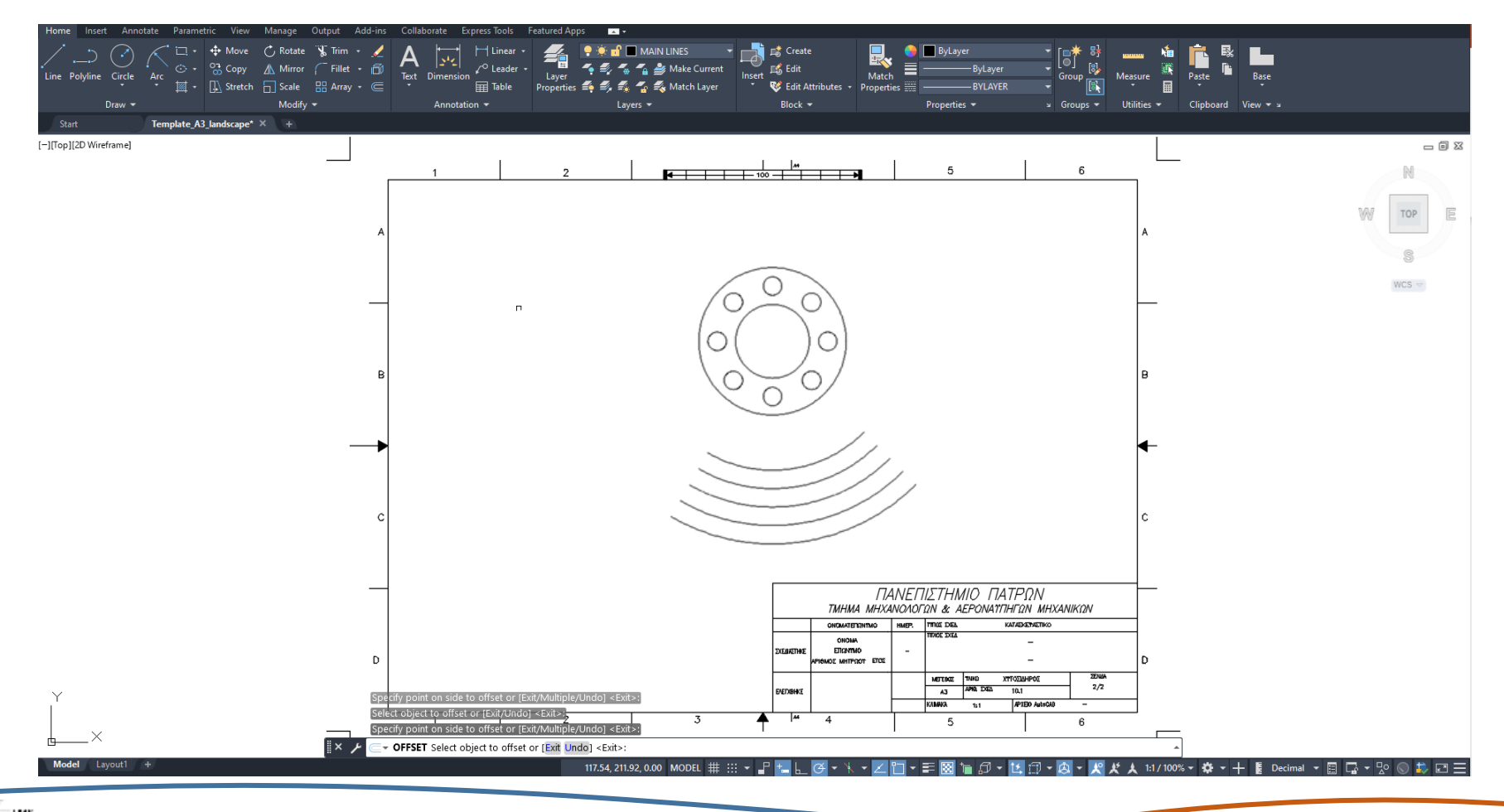

**<u>BHMA 13</u>** : Ένωση των τόξων R70 και R110 με τόξα R20 (1ος Τρόπος)

Εκτέλεση: Arc → Start, End, Radius → Επιλέξτε με το mouse την δεξιά άκρη του τόξου R110 στην συνέχει την δεξιά άκρη του τόξου R70 και τέλος πληκτρολογήστε στο (CB) 20 . Επαναλάβετε την διαδικασία για την ένωση των τόξων στην αριστερή τους πλευρά.

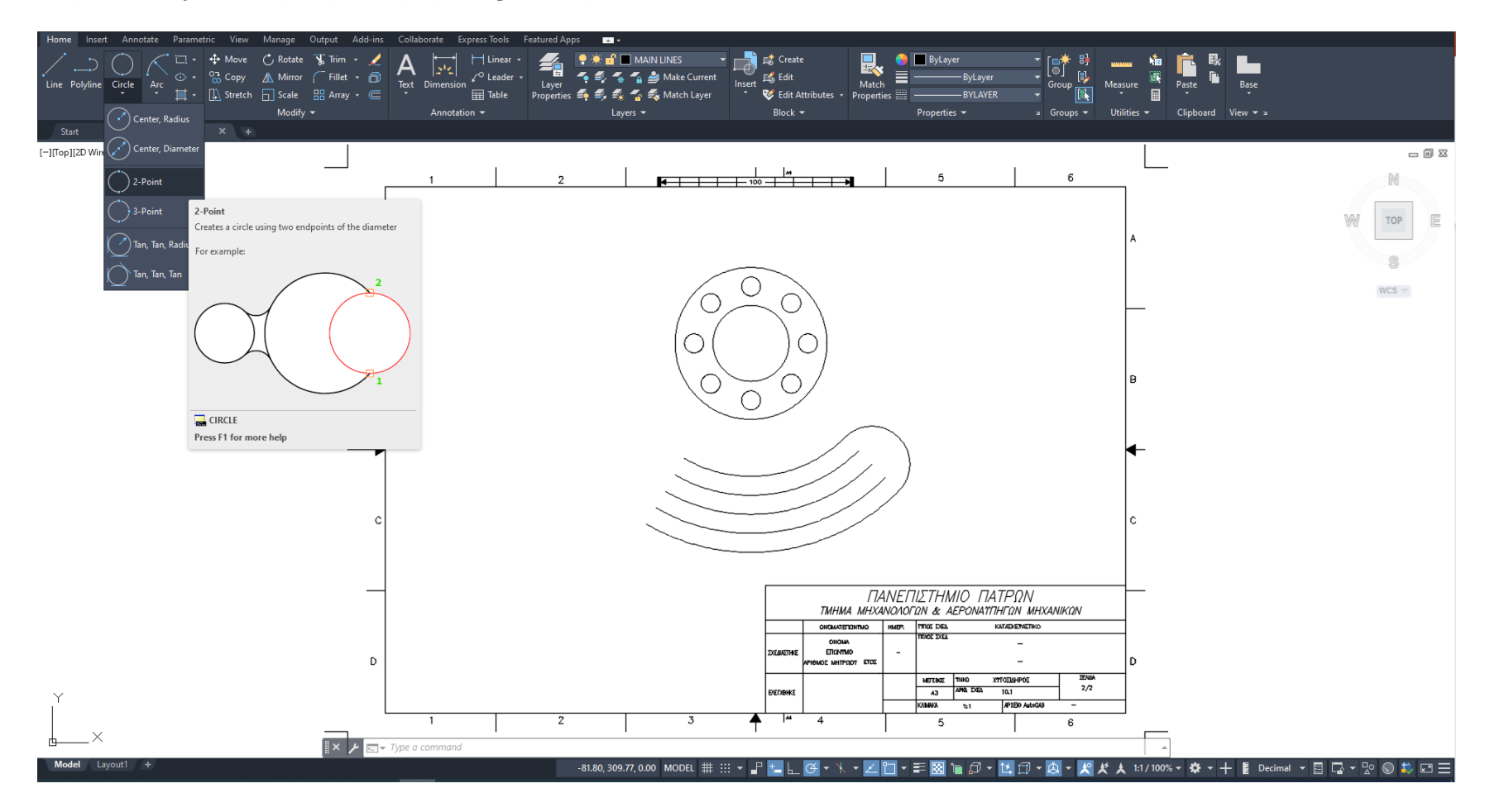

**<u>BHMA 14</u>** : Ένωση των τόξων R70 και R110 με τόξα R20 (2ος Τρόπος)

Εκτέλεση: Circle → 2 Point → Επιλέγουμε τα 2 άκρα των τόξων που θέλουμε να ενώσουμε

Trim → επιλέγουμε τα τμήματα του κύκλου που δεν θέλουμε

Επαναλάβετε την διαδικασία για την ένωση των υπόλοιπων τόξων R10 και R20

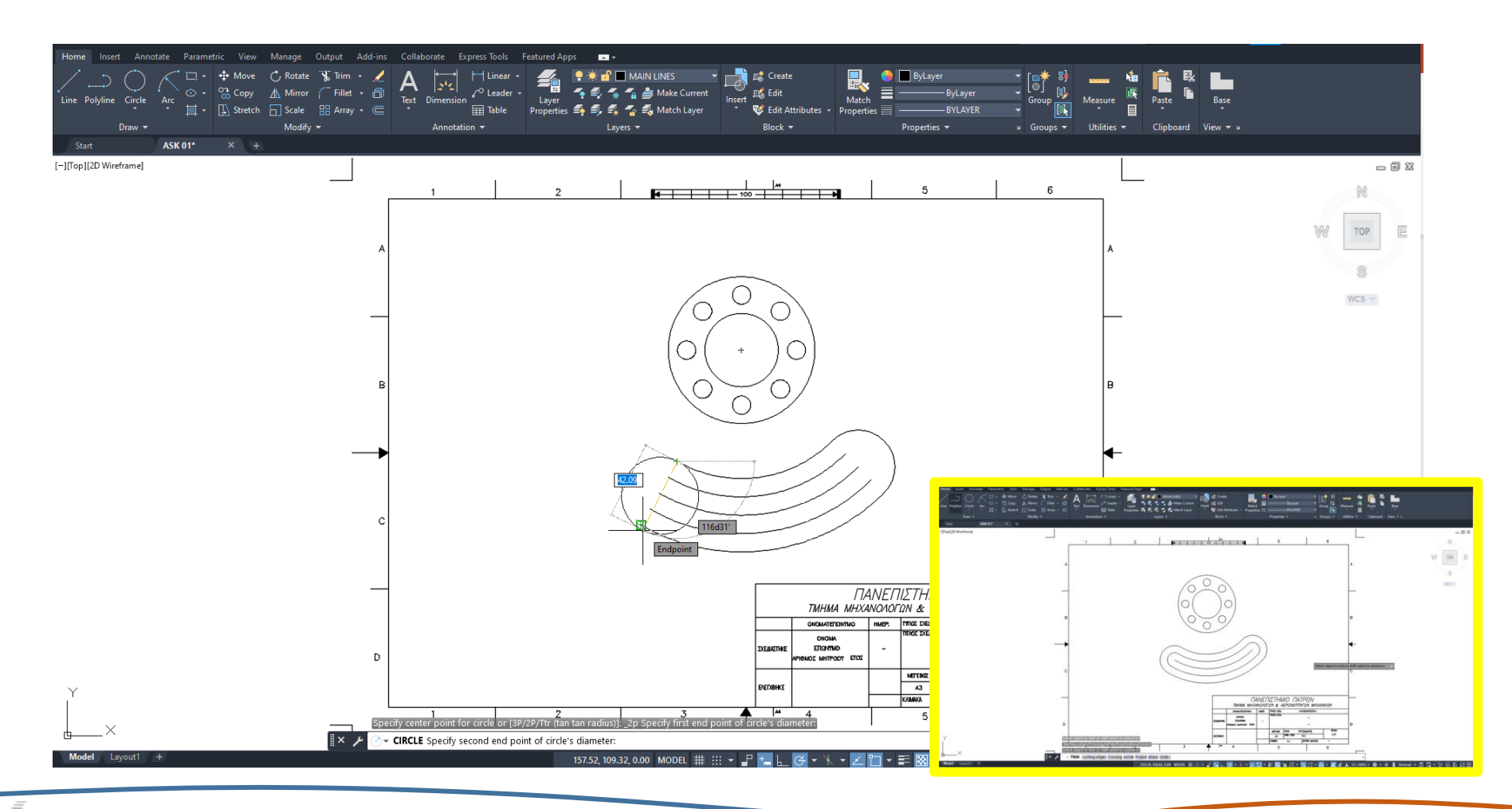

BHMA 15 : Ένωση του κύκλου Φ80 και του τόξου R20 που ενώνει τα τόξα R70 και R110 με τόξο R85 <u>Εκτέλεση</u>: Circle → Tan, Tan, Radius → Επιλέξτε με το mouse τον κύκλο Φ80 και το τόξο R70 → (CB) 85 Trim → επιλέγουμε τα τμήματα του κύκλου που δεν θέλουμε

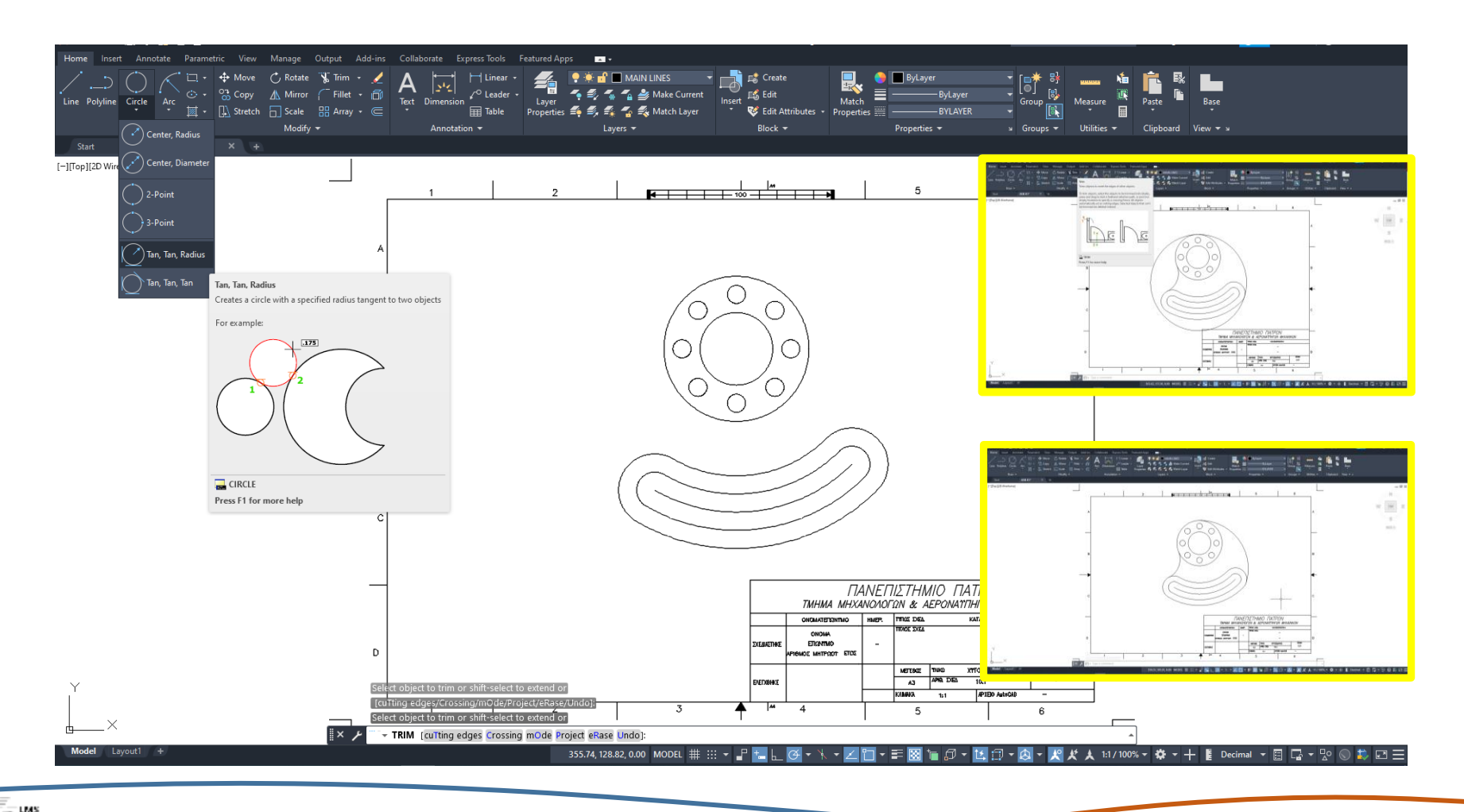

BHMA 16 : Ένωση του κύκλου Φ80 και του τόξου R20 που ενώνει τα τόξα R70 και R110 με τόξο R30 <u>Εκτέλεση</u>: Circle → Tan, Tan, Radius → Επιλέξτε με το mouse τον κύκλο Φ80 και το τόξο R70 → (CB) 30 Trim → επιλέγουμε τα τμήματα του κύκλου που δεν θέλουμε

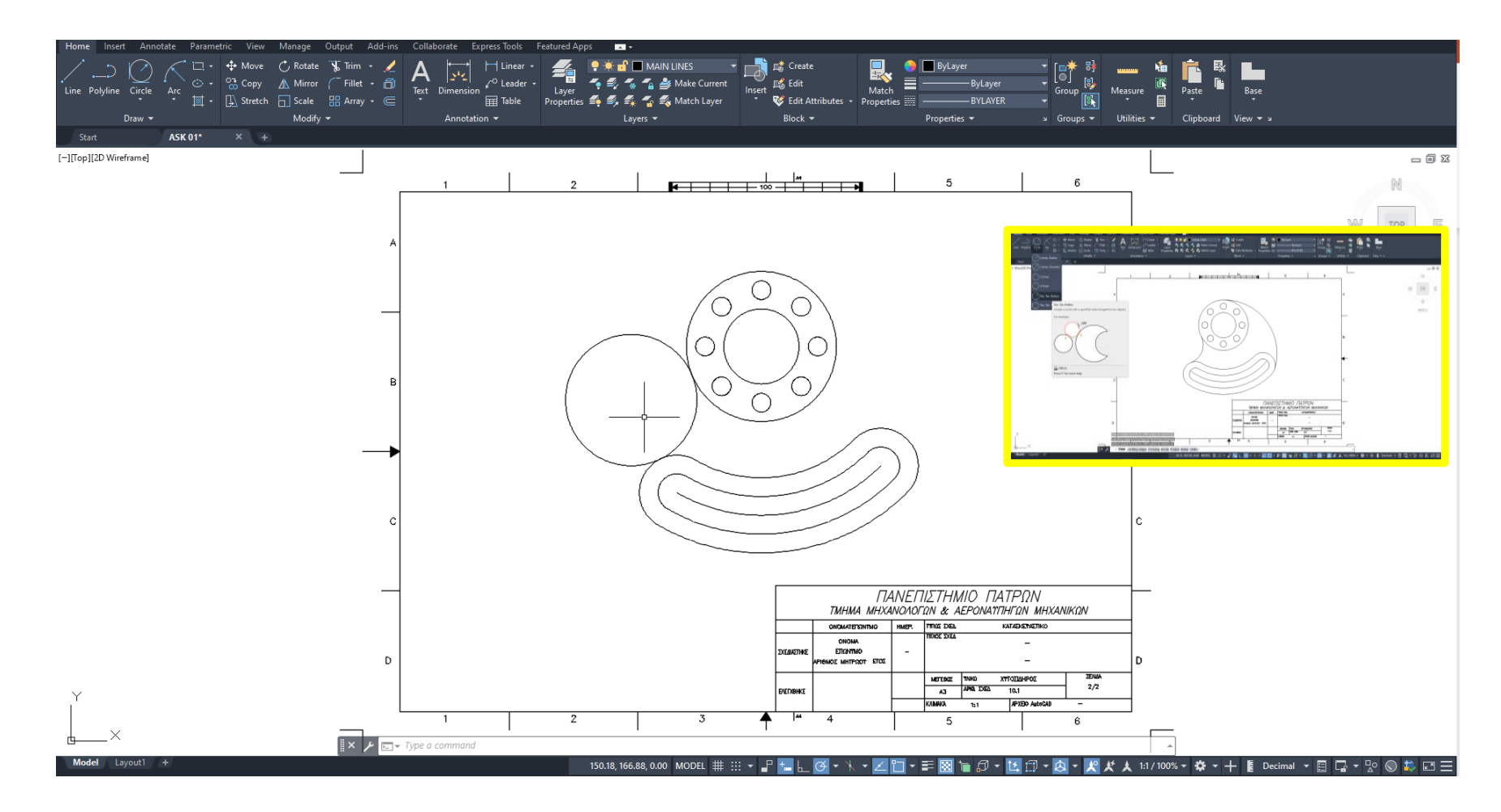

<u>BHMA 17</u>: Αλλαγή τύπου γραμμής και Layer
<u>Εκτέλεση</u>: Επιλέγω το τόξο R90 → Layers → Center line

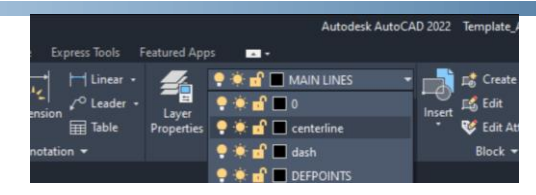

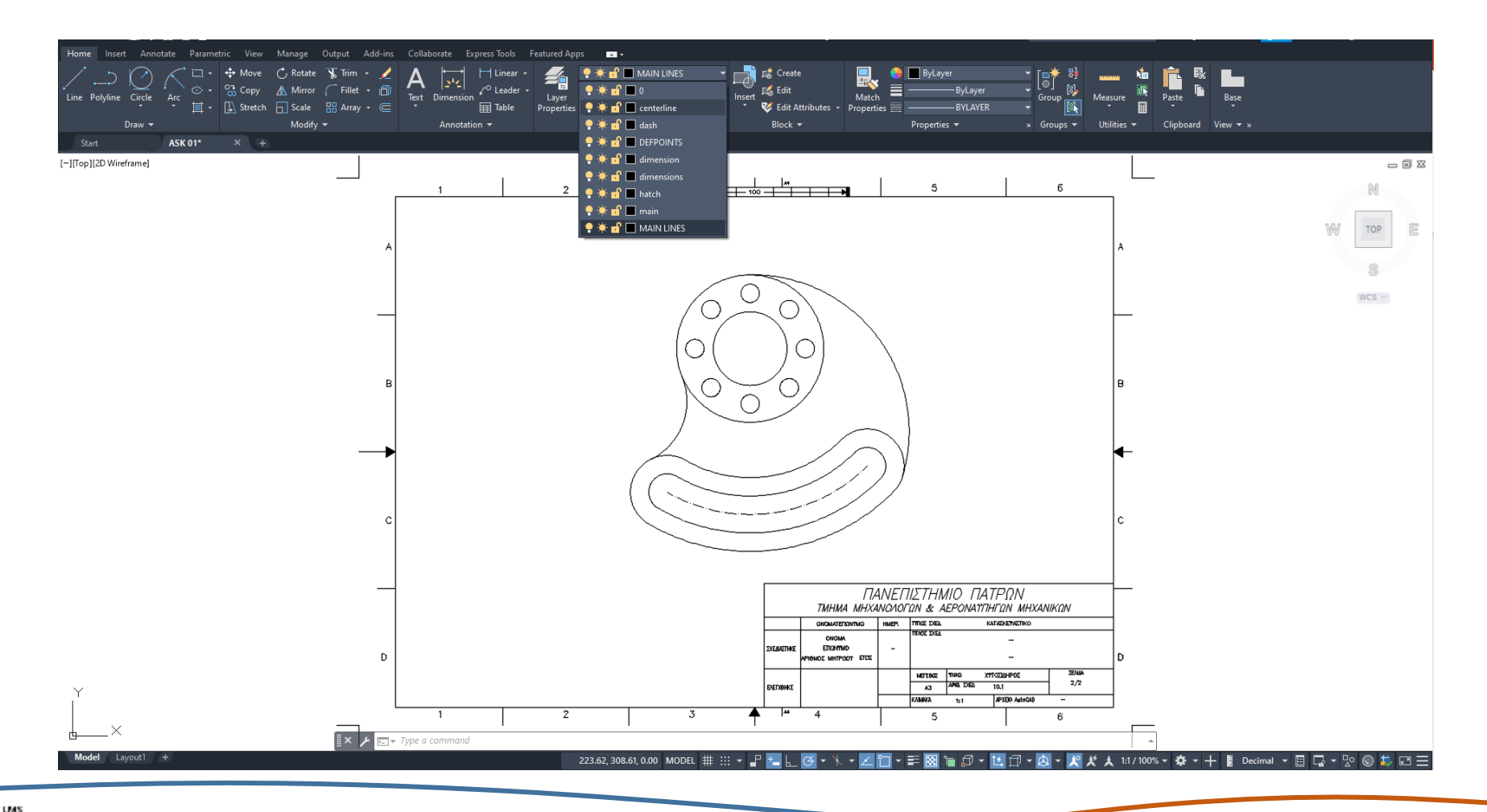

BHMA 18 : Επέκταση της αξονικής γραμμής R90
Εκτέλεση: Δημιουργία Offset των τόξων R20 κατά 5mm

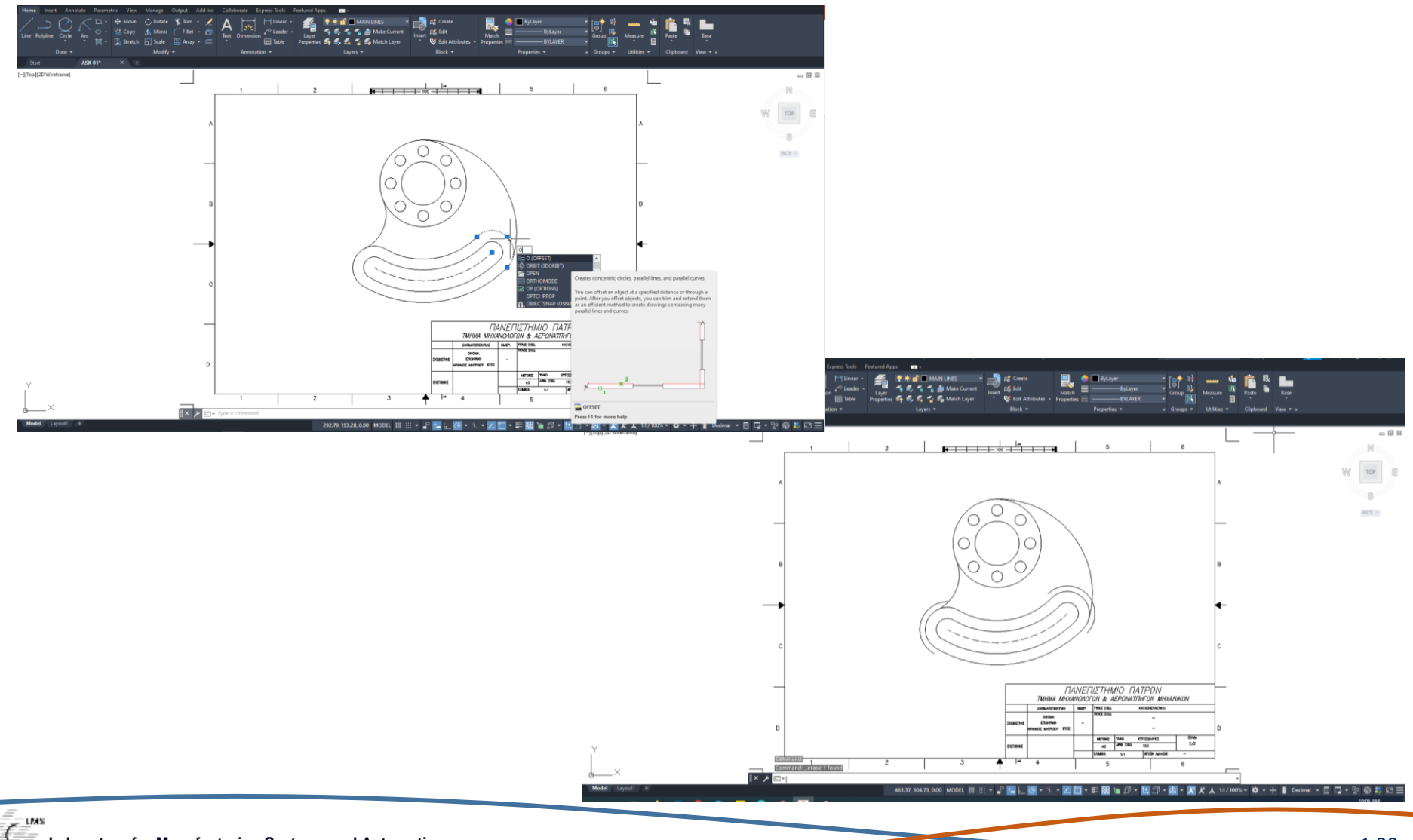

**<u>BHMA 19</u>** : Επέκταση της αξονικής γραμμής R90

Εκτέλεση: Επιλέγω τα 2 νέα τόξα που προέκυψα από το offset → Extend → επιλέγω τα 2 άκρα του τόξου R90 Επιλέγω τα 2 βοηθητικά τόξα που προέκυψαν από το offset και πατάω Delete

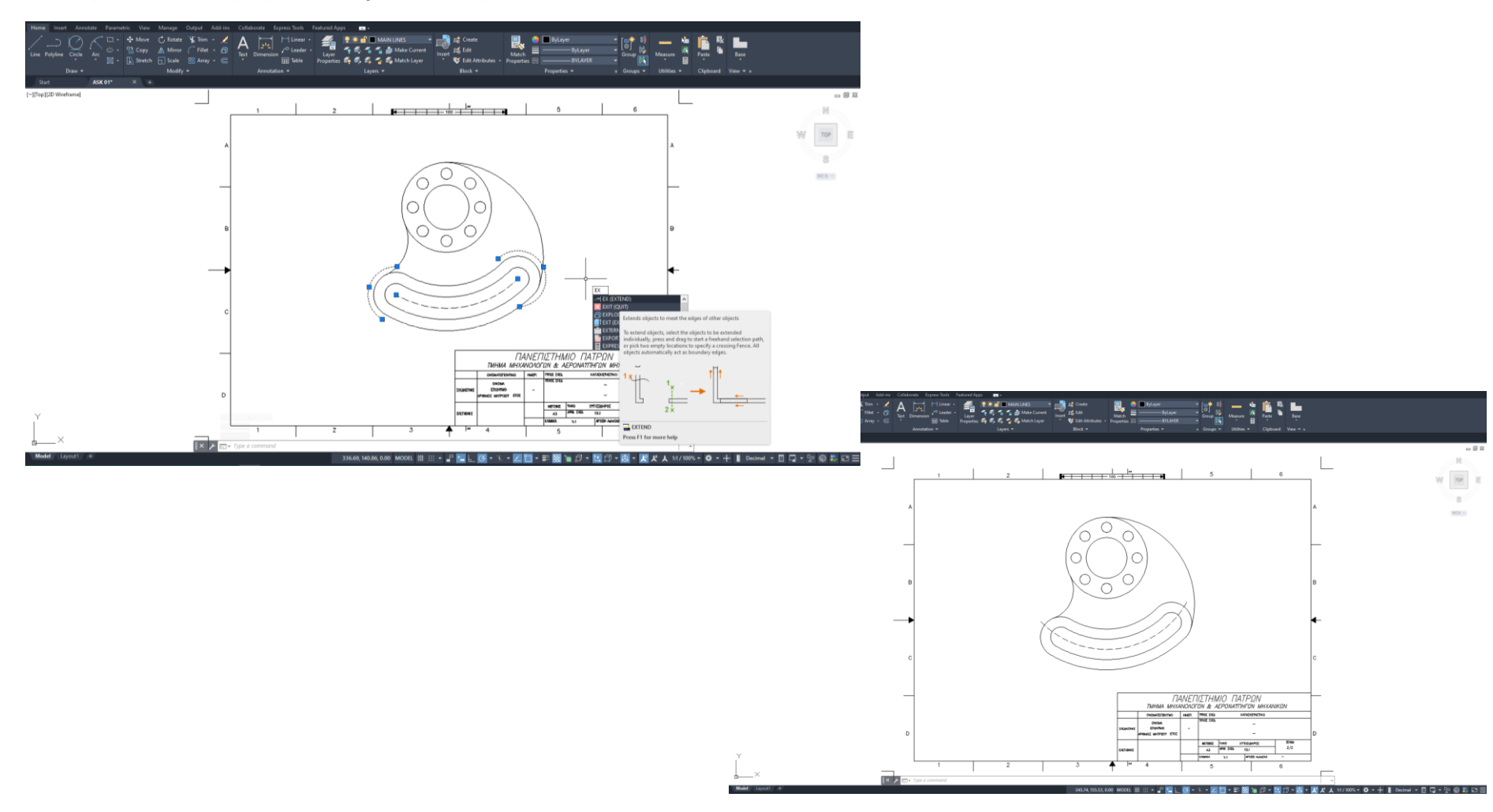

#### **<u>BHMA 20</u>** : Τοποθέτηση αξονικών γραμμών

Εκτέλεση: 1→Offset (5mm) το τόξο R110, Σχεδιασμός αξονικών γραμμών από κέντρο κύκλου έως άκρα γραμμής offset

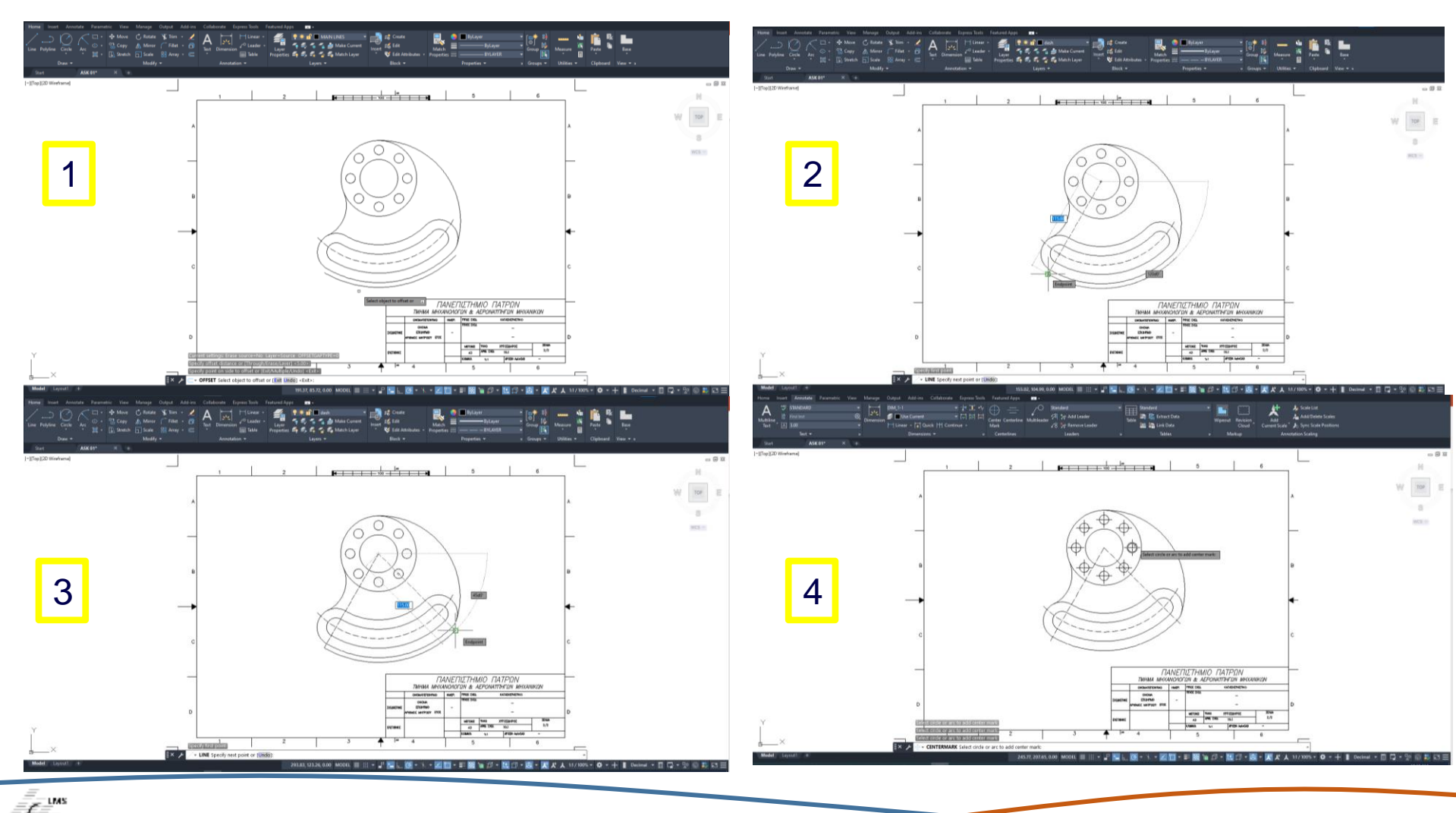

- Laboratory for Manufacturing Systems and Automation

<u>BHMA 21</u> : Τοποθέτηση αξονικών γραμμών στα κέντρα κύκλων
<u>Εκτέλεση</u>: Annotate→ Center Mark → Επιλέγω τα κέντρα των κύκλων

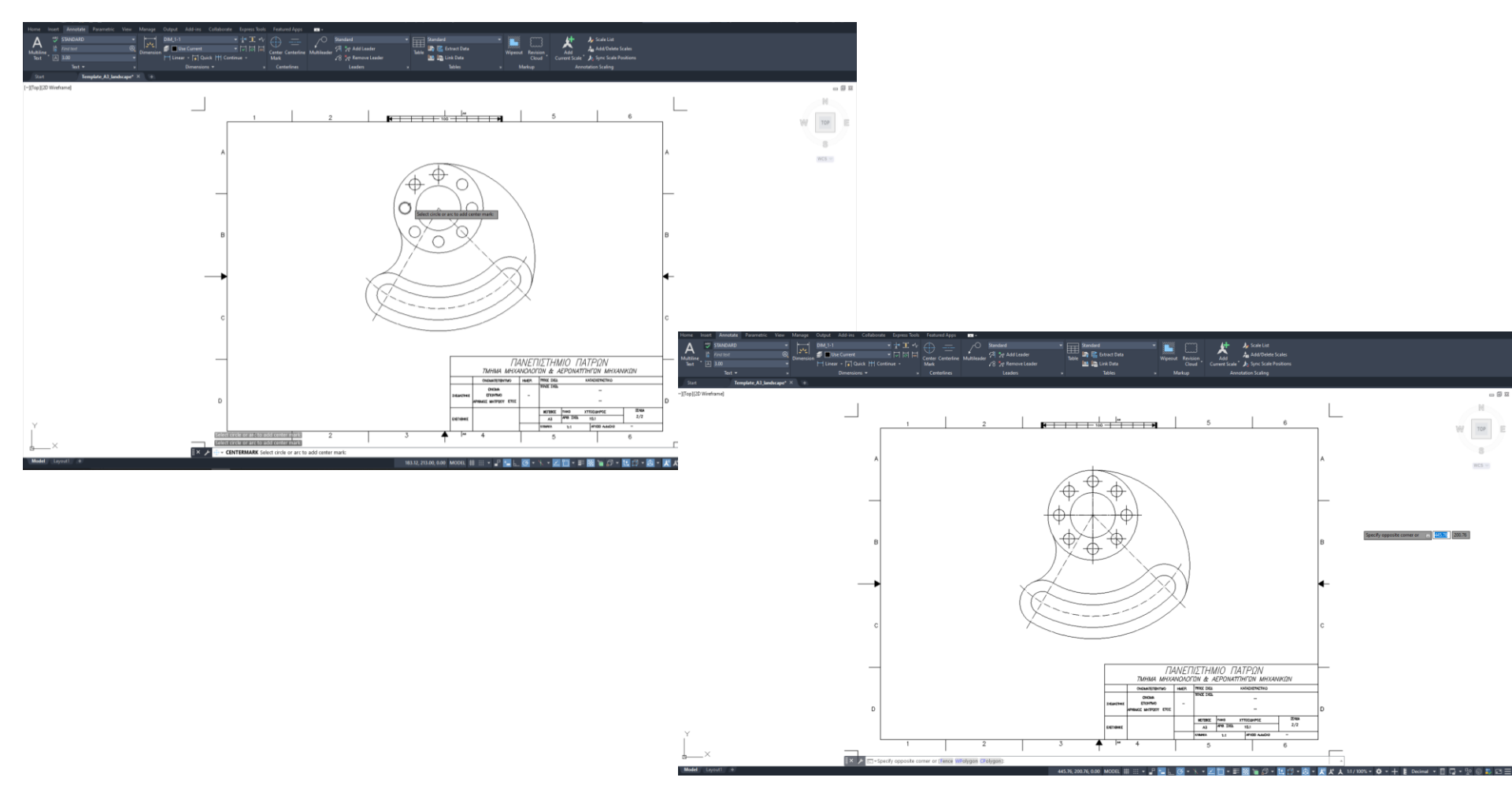

#### ΟΛΟΚΛΗΡΩΣΗ ΤΗΣ ΣΧΕΔΙΑΣΗ

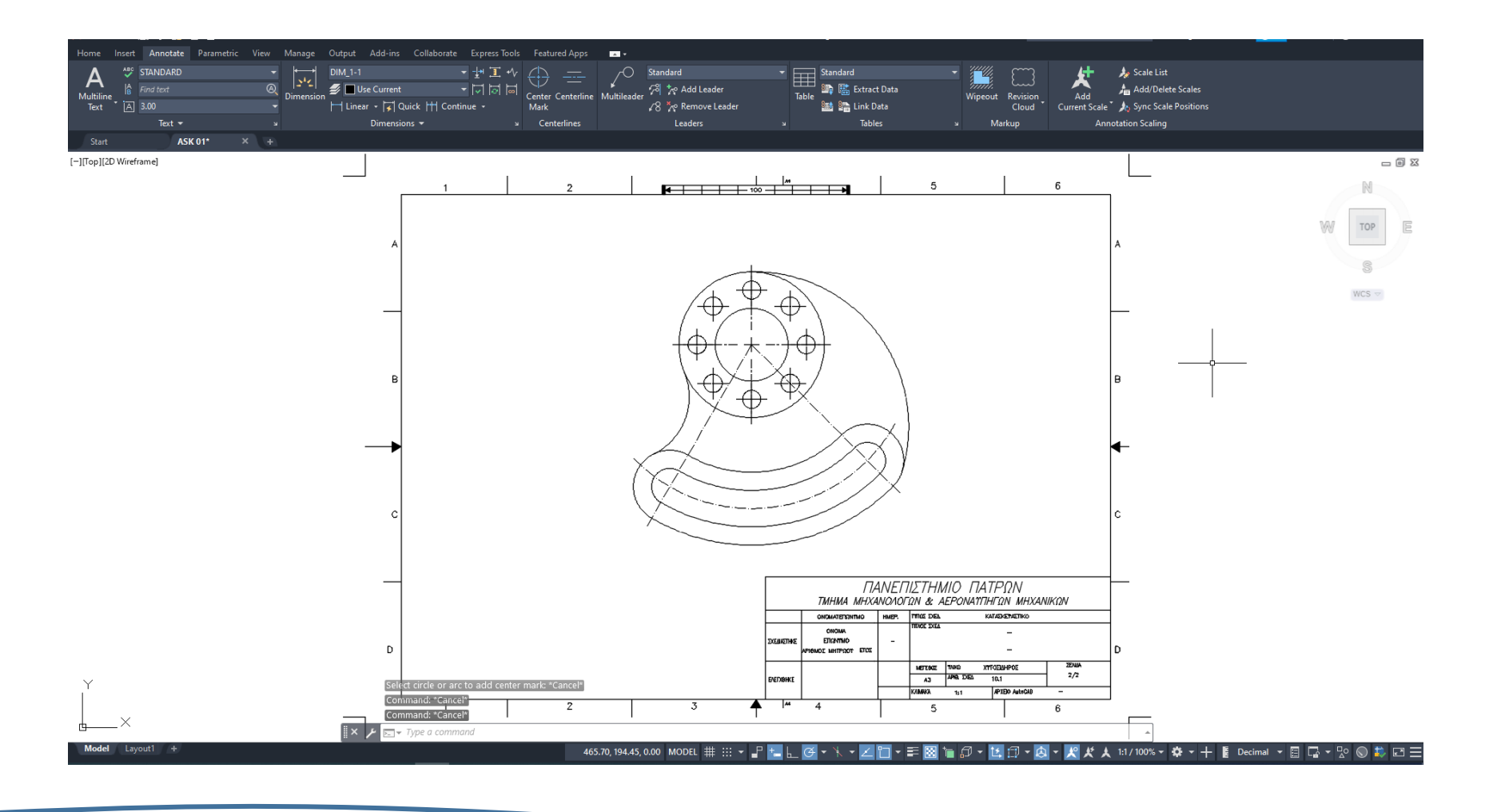

LMS